## **TUTORIAL PENGGUNAAN AKUN**

## Cara Mendaftar Akun

- 1. Buka alamat website https://tamankalimas.surabaya.go.id/tmn\_kalimas/
- 2. Klik tulisan silakan daftar jadi anggota baru (Create new account)

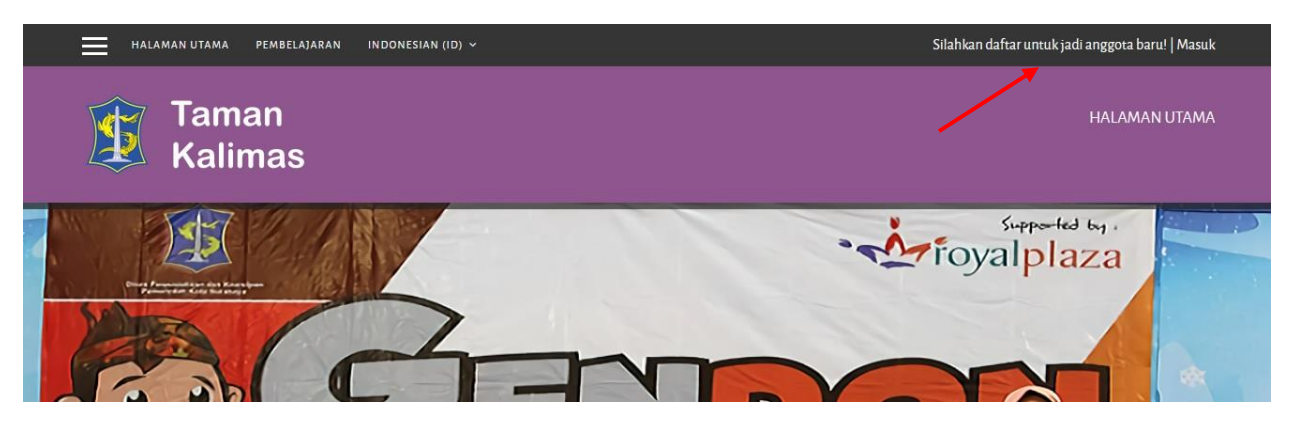

3. Isikan data registrasi pada form yang telah disediakan dan perhatikan pemberitahuaan pada kolom registrasi agar mempelancar pendaftaran akun

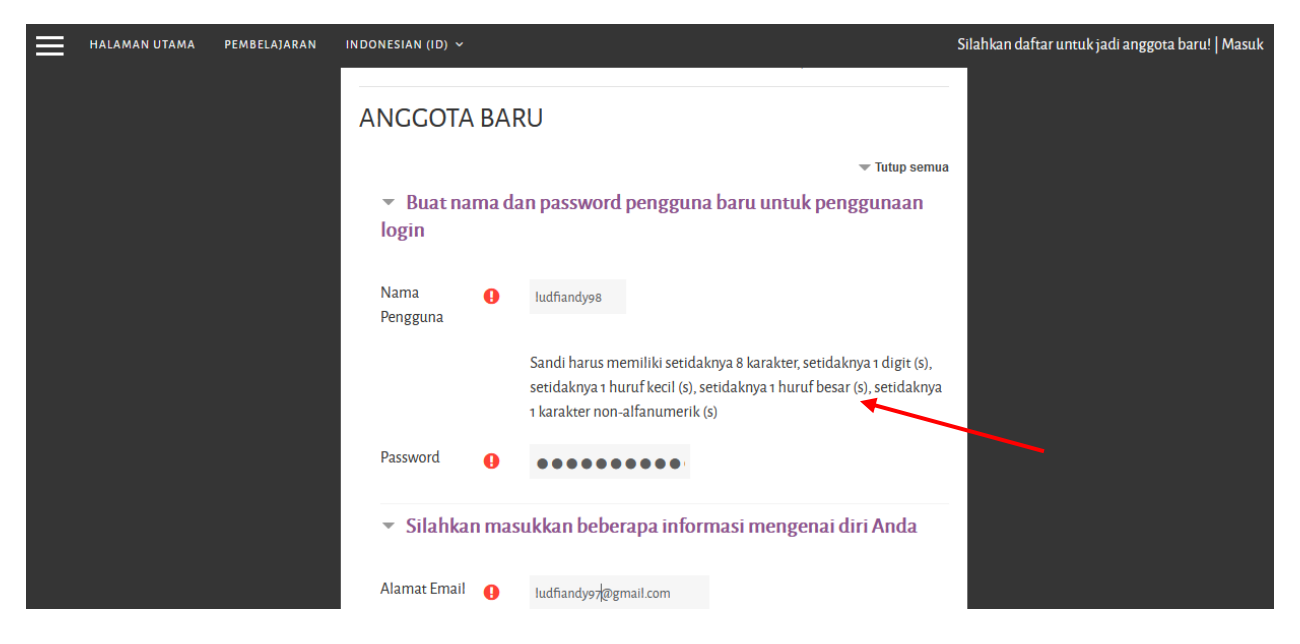

4. Setelah mengisi form registrasi akun silakan klik simpan

| ≡ | HALAMAN UTAMA | PEMBELA]ARAN | INDONESIAN (ID) 🗸 |           |                                   |         | 5 | Silahkan daftar untuk jadi an | ggota baru!   Masuk |
|---|---------------|--------------|-------------------|-----------|-----------------------------------|---------|---|-------------------------------|---------------------|
|   |               |              | Email (lagi)      | 0         | ludfiandy97@gmail.com             |         |   |                               |                     |
|   |               |              | Nama Depan        | 0         | ludfiandy                         |         |   |                               |                     |
|   |               |              | Nama akhir        | 0         | romadhony                         |         |   |                               |                     |
|   |               |              | Kota              |           | surabaya                          |         |   |                               |                     |
|   |               |              | Negara            |           | Indonesia                         | ÷       |   |                               |                     |
|   |               |              |                   | ابر       | Buat keanggotaan baru             | Batal   |   |                               |                     |
|   |               |              | Ada kolom yang h  | arus diis | ii dalam formulir ini, ditandai d | engan 🕕 |   |                               |                     |
|   |               |              |                   |           |                                   |         |   |                               |                     |

5. Ketika sudah klik simpan maka akan muncul seperti dibawah ini dan silakan check email untuk melakukan verifikasi akun

| HALAMAN UTAMA PEMBELAJARAN INDONESIAN (ID) ~                                                                                                    | Silahkan daftar untuk jadi anggota baru!   Masuk |
|----------------------------------------------------------------------------------------------------|--------------------------------------------------|
| Taman<br>Kalimas                                                                                                    | HALAMAN UTAMA                                    |
| Sebuah email telah dikirimkan ke alamat Anda pada <b>ludfiandy97@gmail.com</b><br>yang berisi petunjuk ringkas untuk melengkapi pendaftaran Anda.<br>Jika Anda menemukan kesulitan, hubungi administrator situs ini.<br>Ianjut |                                                  |

6. Silakan check email pada kotak masuk atau spam dan klik link pada pesan email yang masuk untuk melakukan verifiaksi

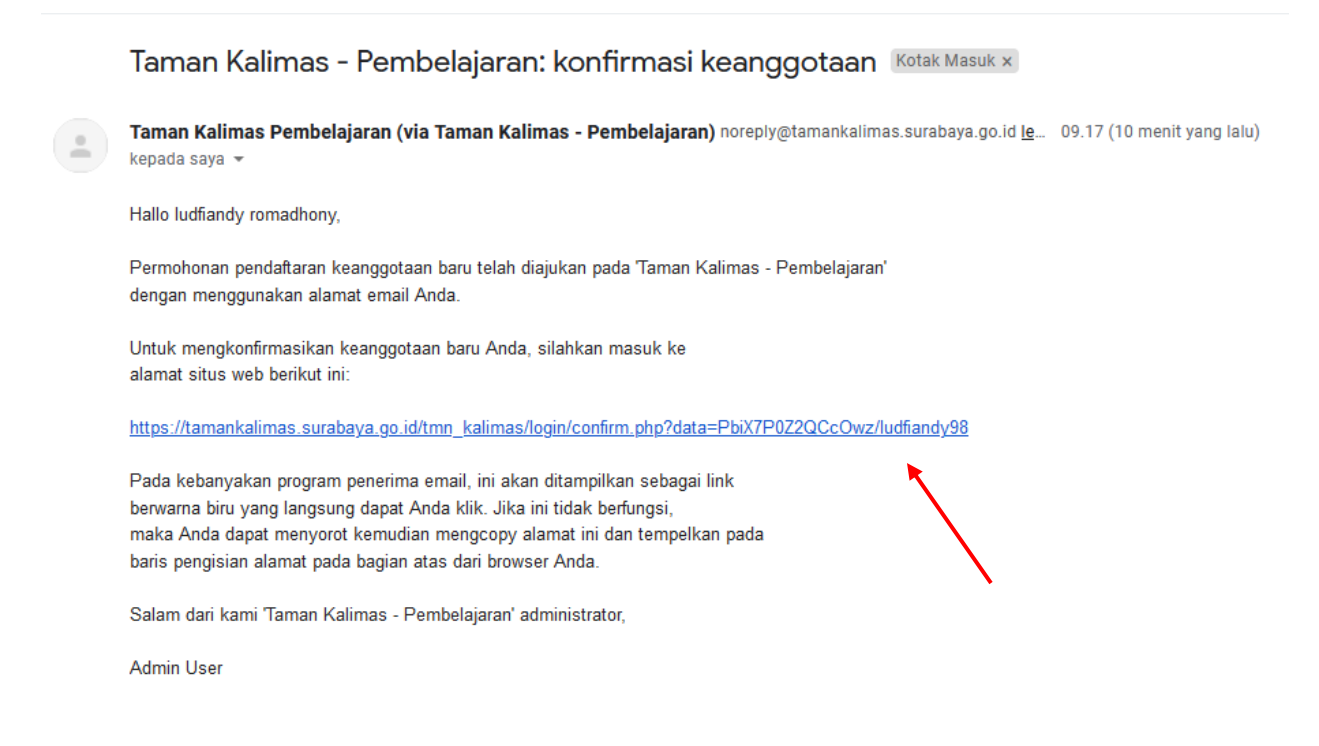

7. Jika sudah klik tersebut maka akun sudah aktif dan bias digunakan

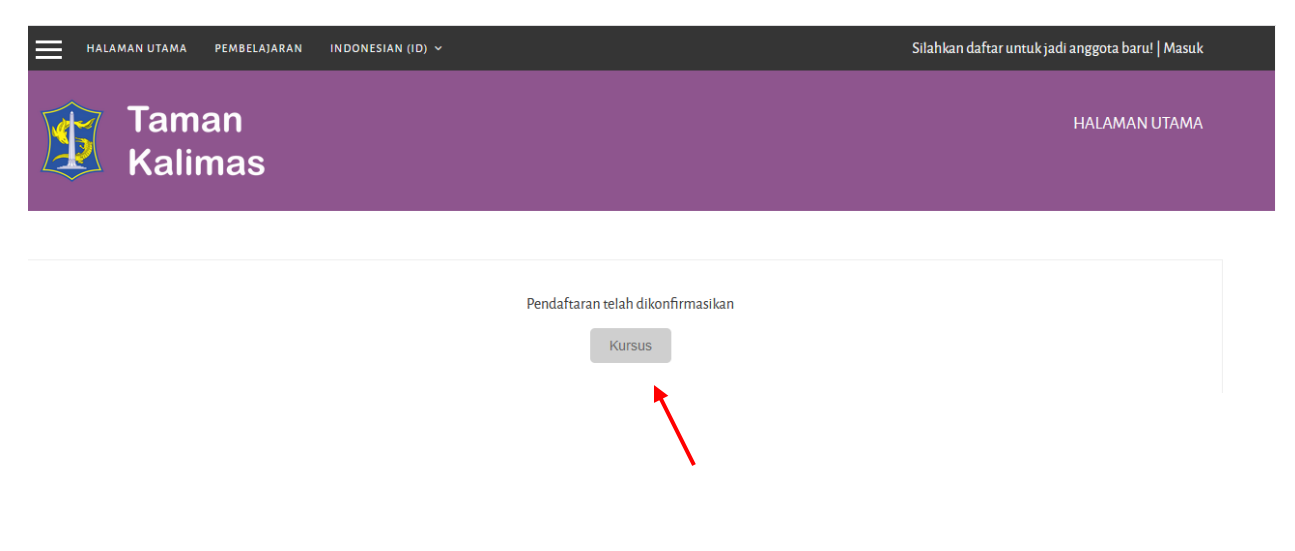

8. Silakan login untuk mengcheck akun masukan nama pengguna (username) dan password kemudian klik masuk

| Nama Pengguna     | Lupa nama pengguna dan                                |
|-------------------|-------------------------------------------------------|
| ludfiandy98       | password Anda?                                        |
| Password          | Cookie harus diaktifkan<br>pada browser Anda 🕜        |
| Remember username | Beberapa kursus<br>membolehkan akses<br>pengguna tamu |
| Masuk             | Masuk sebagai tamu                                    |
|                   |                                                       |

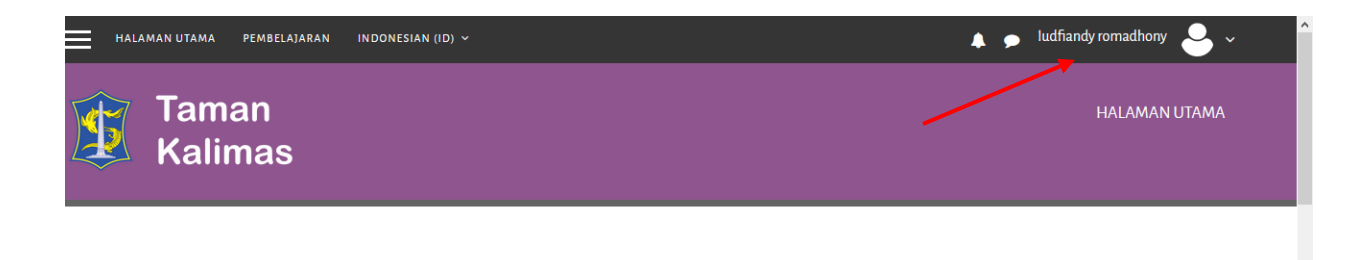

## ✤ Cara Reset passowrd

- 1. Buka alamat website https://tamankalimas.surabaya.go.id/tmn\_kalimas/
- 2. Klik tulisan masuk (Login)

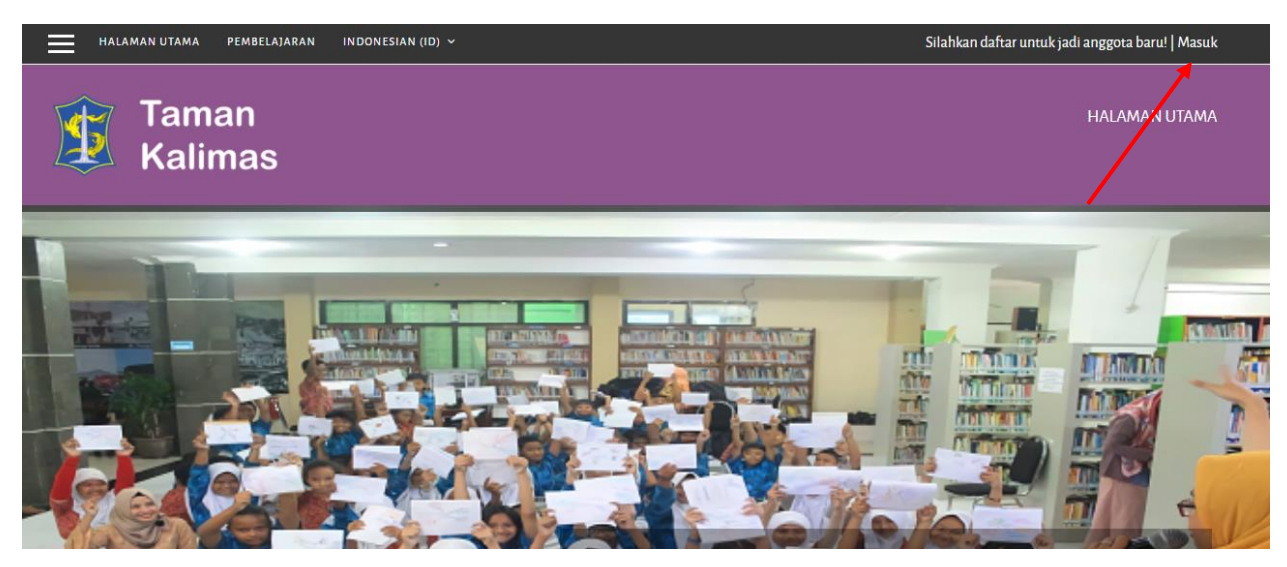

3. Klik tulisan lupa nama pengguna dan password anda (Forgotten your username or password)

| $\equiv$ | HALAMAN UTAMA | PEMBELAJARAN | INDONESIAN (ID) V | 2                                              | Silahkan daftar untuk jadi anggota baru! |
|----------|---------------|--------------|-------------------|------------------------------------------------|------------------------------------------|
|          |               | mas          |                   |                                                |                                          |
|          |               |              |                   |                                                |                                          |
|          |               |              |                   |                                                |                                          |
|          |               |              |                   |                                                |                                          |
|          |               |              |                   |                                                |                                          |
|          |               |              | Nama Pengguna     | Lupa nama pengguna dan                         |                                          |
|          |               |              |                   | password Anda?                                 |                                          |
|          |               |              | Password          | Cookie harus diaktifkan<br>pada browser Anda 😗 |                                          |
|          |               |              |                   |                                                |                                          |
|          |               |              | Remember username | membolehkan akses                              |                                          |
|          |               |              | Masuk             | pengguna tamu                                  |                                          |
|          |               |              |                   | Masuk sebagai tamu                             |                                          |
|          |               |              |                   |                                                |                                          |

4. Isikan email yang sudah terdaftar di kolom email dan klik cari

| lengan instruksi bagaimana untu | k mendapatkan akses kembali. |  |
|---------------------------------|------------------------------|--|
| Cari berdasarkan nama p         | engguna                      |  |
| Nama Pengguna                   |                              |  |
| Cari berdasarkan alamat         | email                        |  |
| Alamat Email                    | udfiandy99@gmail.cor         |  |

5. Jika sudah klik cari maka akan muncul pemberitahuan seperti di bawah ini dan klik lanjut

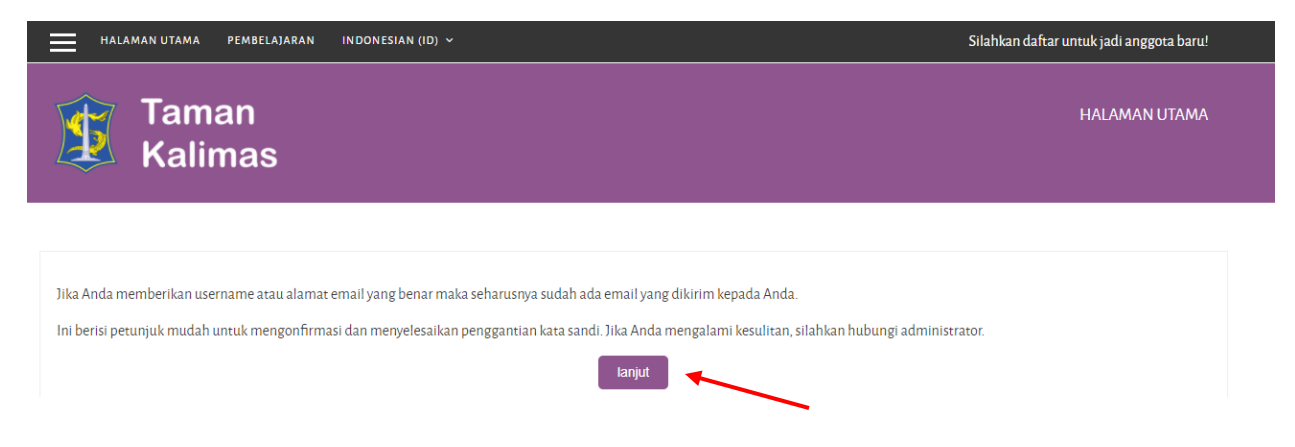

6. setelah klik lanjut. Silakan check email pada pesan masuk atau spam tunggu 2 - 5 menit. Jika pesan sudah masuk klik link yang tersedia seperti di bawah ini

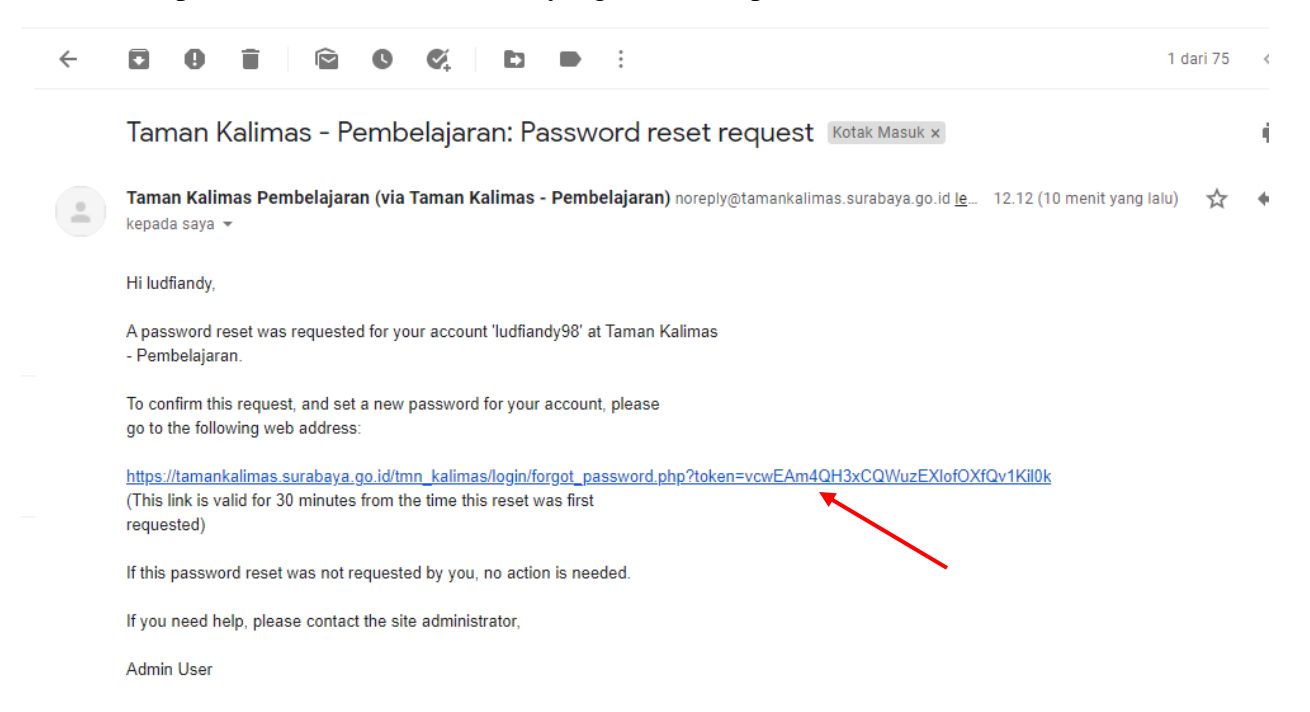

7. jika sudah klik link yang ada pada email, akan muncul seperti dibawah ini dan silakan isi password baru kemudian klik simpan berubahan atau klik simpan

| : | HALAMAN UTAMA                                                              | PEMBELAJARAN          | INDONESIAN (ID) 🗸                                          |                                                              | Anda sedang menggunakan akses tamu                     |  |
|---|----------------------------------------------------------------------------|-----------------------|------------------------------------------------------------|--------------------------------------------------------------|--------------------------------------------------------|--|
|   | Silakan masukkan kata sandi baru Anda di bawah ini, lalu simpan perubahan. |                       |                                                            |                                                              |                                                        |  |
|   | Setel kata sandi                                                           |                       |                                                            |                                                              |                                                        |  |
|   | Nama Pengguna                                                              |                       | dispusip                                                   |                                                              |                                                        |  |
|   |                                                                            |                       | Sandi harus memiliki setidaknya 8 k<br>non-alfanumerik (s) | arakter, setidaknya 1 digit (s), setidaknya 1 huruf kecil (s | ), setidaknya 1 huruf besar (s), setidaknya 1 karakter |  |
|   | Password baru                                                              | •                     |                                                            |                                                              |                                                        |  |
|   | Password baru (Ulang)                                                      | e                     |                                                            |                                                              |                                                        |  |
|   |                                                                            |                       | Simpan perubahan Batal                                     |                                                              |                                                        |  |
|   | Ada kolom yang harus diisi                                                 | i dalam formulir ini, | ditandai dengan 👔                                          |                                                              |                                                        |  |